#### **Perguntas frequentes**

# **Consultas virtuais**

#### P: O que é uma consulta virtual?

R: O serviço de consultas virtuais da clínica o(a) conecta diretamente ao médico de saúde comportamental do seu filho(a) por meio de um sistema de vídeo seguro e confidencial.

Este serviço permite que seu filho(a) receba os cuidados de que precisa diretamente de casa — ou de outro local conveniente. As consultas virtuais são semelhantes às consultas presenciais — o médico analisará os sintomas do seu filho(a), responderá a perguntas e discutirá os próximos passos.

#### P: Por que devo agendar uma consulta virtual?

**R:** As consultas virtuais facilitam a obtenção de tratamento especializado. Uma consulta virtual permite que você acesse os cuidados do conforto da sua casa, ou de qualquer outro local conveniente, usando um dispositivo móvel. Isso ajuda a economizar tempo e custos de transporte. É possível também convidar outros membros da família para participar de consultas virtuais de outro local, fazendo com que o serviço fique especialmente conveniente para famílias ocupadas.

## P: Qual a diferença entre uma consulta virtual e uma consulta regular?

R: Uma consulta virtual é muito semelhante a uma consulta presencial regular no consultório. Para iniciar a consulta, terá que fazer o acesso em um link de vídeo seguro fornecido. Uma vez na sala de espera virtual, o médico será notificado e se conectará com você por meio do sistema de vídeo. Você poderá interagir em tempo real, compartilhar diagramas, revisar quaisquer resultados laboratoriais ou medicamentos e se comunicar da mesma forma que faria em uma consulta presencial.

## P: Que tipo de tecnologia preciso para uma consulta virtual?

**R:** A consulta virtual pode ser feita de qualquer smartphone ou tablet, como um iPhone, Android ou iPad. Baixe o aplicativo MyChart pelo Google Play ou Apple Store do seu celular. Se não tiver uma conta MyChart, consulte MyChart no Guia do Usuário do Paciente fornecido pela clínica.

## virtual com o médico de saúde comportamental?

**R:** Pode agendar a consulta virtual com o médico de saúde comportamental entrando em contato diretamente com a clínica.

#### P: Se tiver 13 anos ou mais, preciso ter minha própria conta MyChart para fazer a consulta virtual?

**R:** Crianças com 13 anos ou mais precisarão criar sua própria conta MyChart para gerenciar os agendamentos de consulta virtual. Pais e responsáveis não poderão acessar a consulta virtual do filho(a) por meio de suas contas MyChart de representante dos pais.

#### P: Como faço para iniciar minha consulta virtual?

**R:** Simplesmente clique em Iniciar consulta virtual para ingressar na reunião.

#### P: E se eu tiver dúvidas?

**R**: Para obter ajuda, entre em contato diretamente com a clínica.

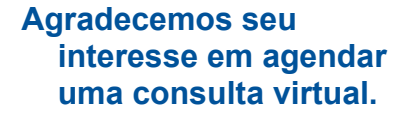

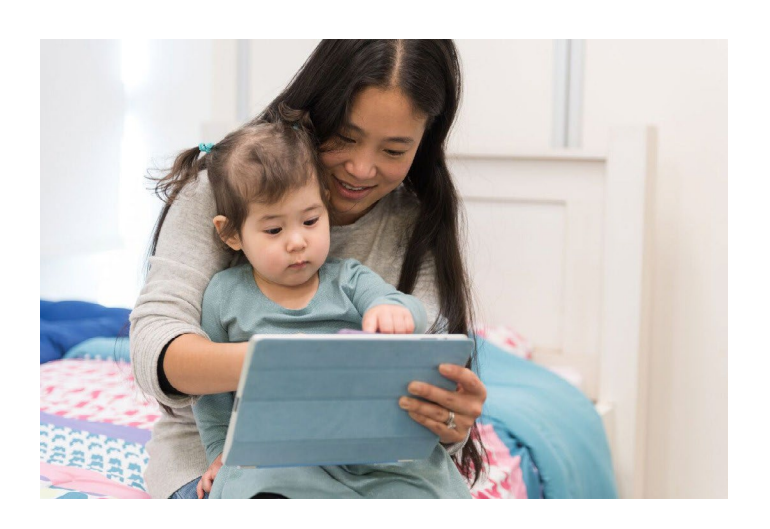

As consultas virtuais usam tecnologia de videoconferência ao vivo para conectá-lo ao médico. Após a consulta virtual ter sido agendada, certifique-se de concluir as etapas a seguir antes da visita.

*Observação:* É preciso ter uma conta MyChart para realizar uma consulta virtual. Se não tem um, por favor

entre em contato com a clínica.

#### Prepare-se para a consulta

#### 1. Baixe o aplicativo MyChart

No dispositivo móvel, navegue até as lojas Apple ou Google Play para baixar esses dois aplicativos para seu dispositivo.

Ou, use a câmera do seu dispositivo para digitalizar o código QR relevante para baixar cada aplicativo no dispositivo.

#### No dia da sua consulta

**1.** Inicie sess**ã**o no aplicativo MyChart e conclua a valida**çã**o de pr**é**-consulta 15 minutos antes da sua consulta

# 2. Após a conclusão da validação de pré-consulta, você terá a opção de fazer o copagamento. *Se optar por não pagar, a clínica lhe enviará uma conta.*

#### 3. Clique no botão Iniciar consulta

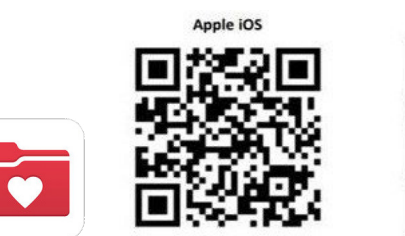

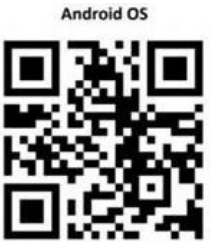

#### Faça o login no aplicativo MyChart

- Pacientes <u>com menos de 13</u> anos devem ter o login Pro
- Pacientes com <u>mais de 13 anos</u> devem fazer o login usanas our propria conta MyChart

Se esta for a primeira vez que está fazendo o login no aplicativo e for solicitado a selecionar uma organização, procure por: "**PPOC**"

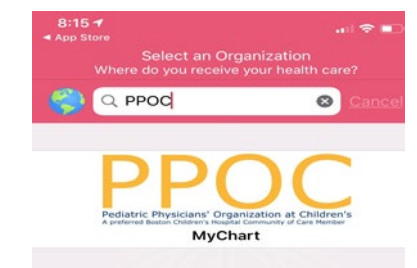

Online Virtual Visit

(

\$

a MyCha

Starts at 9:15 AM 45 minutes Wait List Available

Joshua Cabral, LMHC

Pre-Visit Validation

Confirm Appointment

Review Instructions

#### 4. Ingressar na reunião

Online Virtual Visi

0

Starts at 9:15 AM

Joshua Cabral, LMHC

Pre-Visit Validation Com

Confirm Appointment

ew Instructions

Ative a câmera e o microfone. Clique em "ingressar na reunião"

| 1 | f an an an an an an an an an an an an an         |
|---|--------------------------------------------------|
| 1 | S Additional Steps : Close                       |
|   |                                                  |
|   | Welcomel                                         |
|   | Get ready for your call at 11:40 AM              |
|   |                                                  |
| F | Test speaker                                     |
|   | ٥                                                |
|   | Verify your hardware before<br>joining the call. |
|   | Display name<br>Six Virtual                      |
|   | Camera                                           |
|   | Front Camera                                     |
|   | Microphone                                       |
|   | Constant                                         |
|   | ()) System Default                               |
|   | Join call                                        |
|   | -                                                |
|   |                                                  |

Precisa de ajuda? Entre em contato diretamente com a clínica.

## Preparando-se. para a consulta virtual

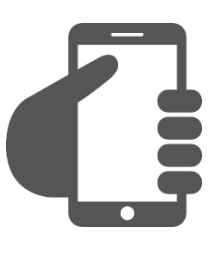

### Inicie sessão na conta MyChart

Clique na guia Agendamentos para ver sea consulta virtual foi mesmo agendada. Clique no botão 'Iniciar consulta' para ver se a reunião começa.

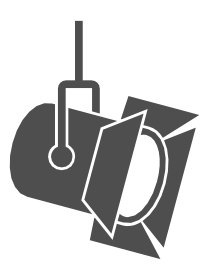

## Ajuste a iluminação.

Feche as cortinas e limite a luz natural.

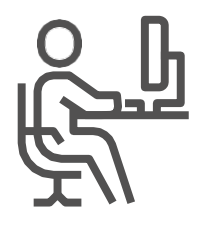

Encontre um espaço

tranquilo.

A área deve ser privada e livre de distrações.

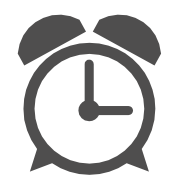

## Seja pontual

Faça o login antes da hora marcada da consulta virtual.

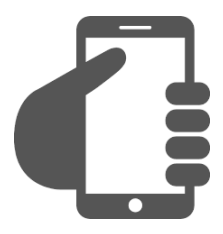

## Instale a câmera.

Coloque a câmera no nível dos olhos para ter uma visão completa do seu rosto.

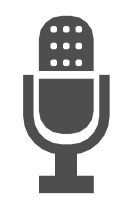

# Comunique-se claramente.

Fale devagar e claramente no microfone.